## TEST du projet Tester des fonctionnalités de mon projet.

ZeroTier:

Comme on peut le voir ci-contre j'ai configuré ZeroTier sur un autre machine et donnée accès a celle-ci. Comme on peut le voir les machines arrivent bel et bien à se joindre.

C:\Users\Elias>ping 10.243.36.56
Envoi d'une requête 'Ping' 10.243.36.56 avec 32 octets de données :
Réponse de 10.243.36.56 : octets=32 temps=9 ms TTL=128
Réponse de 10.243.36.56 : octets=32 temps=2 ms TTL=128
Réponse de 10.243.36.56 : octets=32 temps=7 ms TTL=128
Réponse de 10.243.36.56 : octets=32 temps=7 ms TTL=128
Statistiques Ping pour 10.243.36.56:
 Paquets : envoyés = 4, reçus = 4, perdus = 0 (perte 0%),
Durée approximative des boucles en millisecondes :
 Minimum = 2ms, Maximum = 9ms, Moyenne = 5ms

TrueNAS :

Je me rends sur mon serveur et dans le gestionnaire de fichiers je tape <u>\\192.168.1.8</u>.

| Sécurité Windows                                       | ×                              | < |  |  |  |  |  |  |
|--------------------------------------------------------|--------------------------------|---|--|--|--|--|--|--|
| Entrer les informations d'identification réseau        |                                |   |  |  |  |  |  |  |
| Entrez vos informations d'identifi<br>192.168.1.8      | cation pour vous connecter à : |   |  |  |  |  |  |  |
| elias                                                  | ×                              |   |  |  |  |  |  |  |
| ••••                                                   |                                |   |  |  |  |  |  |  |
| Domaine : ELIAS                                        |                                |   |  |  |  |  |  |  |
| Mémoriser mes informations<br>d'identification         | 5                              |   |  |  |  |  |  |  |
| Le nom d'utilisateur ou le mot de passe est incorrect. |                                |   |  |  |  |  |  |  |
| ОК                                                     | Annuler                        |   |  |  |  |  |  |  |
|                                                        |                                |   |  |  |  |  |  |  |

Je m'identifier avec les informations du compte crée dans TrueNAS.

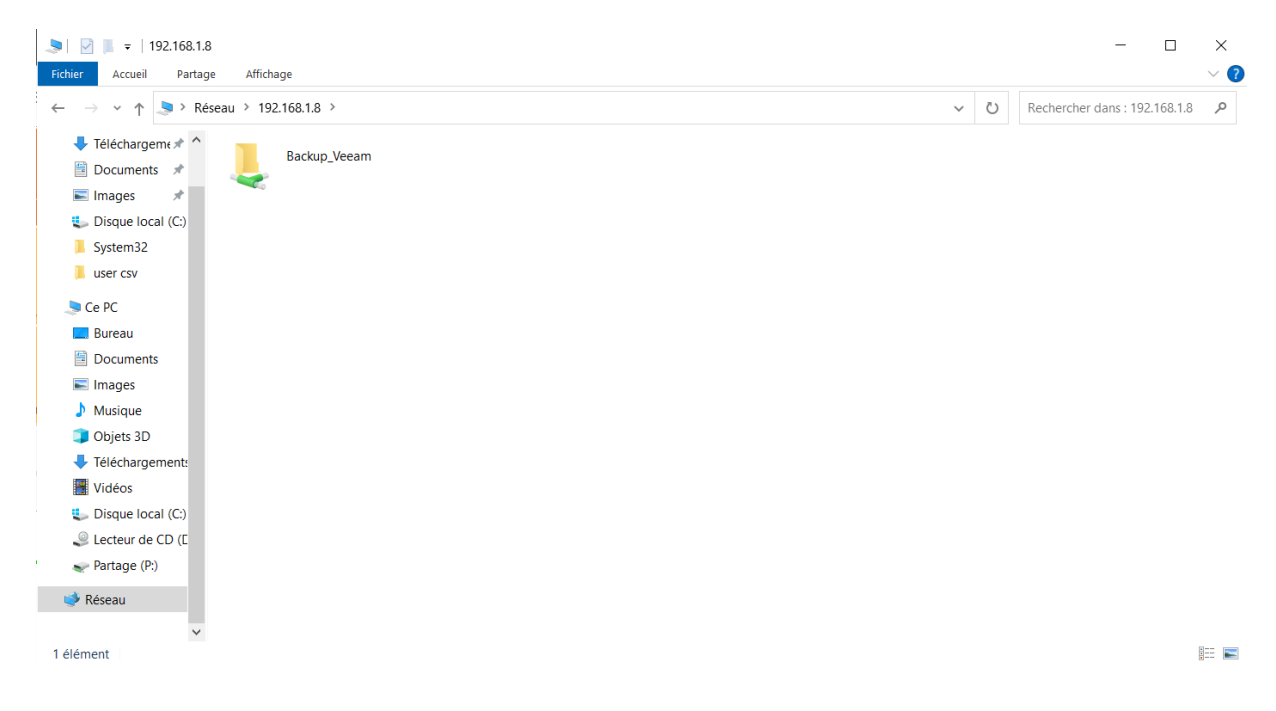

Je clique droit sur le dossier et clique sur l'option « Connecter un lecteur réseau ». Je lui attribue la lettre O et clique sur Terminer.

🧟 Connecter un lecteur réseau

4

## À quel dossier réseau voulez-vous vous connecter ?

Spécifiez la lettre désignant le lecteur et le dossier auxquels vous souhaitez vous connecter :

| Lecteur : | O: ~                                                                          |  |  |  |  |  |  |  |  |  |  |
|-----------|-------------------------------------------------------------------------------|--|--|--|--|--|--|--|--|--|--|
| Dossier : | \\192.168.1.8\Backup_Veeam ~ Parcourir                                        |  |  |  |  |  |  |  |  |  |  |
|           | Exemple : \\serveur\partage                                                   |  |  |  |  |  |  |  |  |  |  |
|           | Se reconnecter lors de la connexion                                           |  |  |  |  |  |  |  |  |  |  |
|           | Se connecter à l'aide d'informations d'identification différentes             |  |  |  |  |  |  |  |  |  |  |
|           | Se connecter à un site Web permettant de stocker des documents et des images. |  |  |  |  |  |  |  |  |  |  |
|           |                                                                               |  |  |  |  |  |  |  |  |  |  |

## Le dataset apparait bien dans l'emplacement configurée.

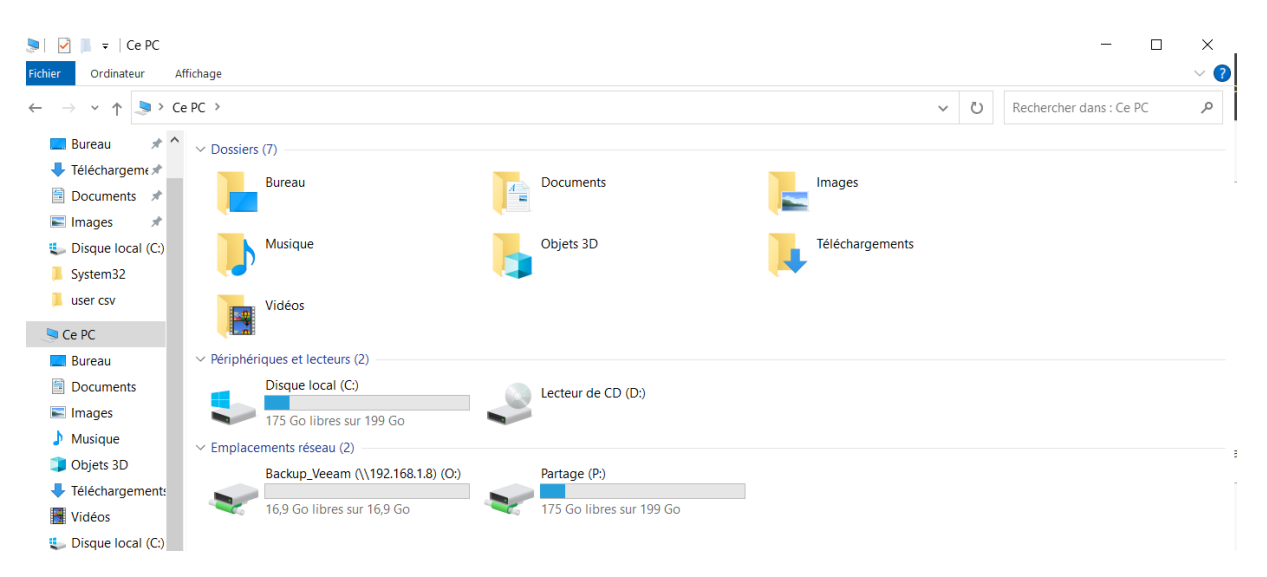

Veeam Backup :

Lancement de la sauvegarde avec le stockage sur le TrueNAS + restauration de fichier Voici un exemple de sauvegarde faite avec succès.

| SUMMARY              |                       | DATA                                                                       |                                                        | FILES          |     | STATUS    |     | THROUGHPUT (ALL TIME) |
|----------------------|-----------------------|----------------------------------------------------------------------------|--------------------------------------------------------|----------------|-----|-----------|-----|-----------------------|
| Duration:            | 02:08                 | Processed:                                                                 | N/A                                                    | Processed:     | N/A | Success:  | 1 🔍 |                       |
| Processing rate:     | N/A                   | Read:                                                                      | 0 B                                                    | Read:          | N/A | Warnings: | 0   |                       |
| Bottleneck:          | Proxy                 | Transferred:                                                               | 1,7 KB (0x)                                            | Transferred:   | N/A | Errors:   | 0   |                       |
| Name<br>WIN-O9N4N9GJ | Status 🕇<br>🤡 Success | Action<br>Backed up 0 files an<br>Load: Source 14% ><br>Primary bottleneck | nd 5 folders (0 B)<br>> Proxy 81% > Network 0<br>Proxy | % > Target 64% |     |           |     |                       |

## PRTG :

Le serveur remonte correctement.

| ~    | C 🗛 Non sécurisé   win-o9n4n9gjójf:8060/apiclient/ember/index.jsp#/Inventory/List/Summary/Devices |              |                |                    |                                                                                               |                  |                         |                |          |            |        |                  | 2           |           | Ø  |
|------|---------------------------------------------------------------------------------------------------|--------------|----------------|--------------------|-----------------------------------------------------------------------------------------------|------------------|-------------------------|----------------|----------|------------|--------|------------------|-------------|-----------|----|
| =    | • OpManager                                                                                       |              |                |                    | 💿 La licence expirera dans 29 jours 🌑 Obtenir un devis 😨 Acheter 💿 Demander une démonstration |                  |                         |                |          |            | Q      |                  | • •         |           |    |
| Tabl | eau de bord Inven                                                                                 | taire Réseau | Serveurs Virtu | ualisation Stockag | e Alarmes                                                                                     | Mappages Applic  | cations Flux de travail | Pa             | ramètres | Raj        | pports |                  |             |           | :  |
|      | Périphériques (1)                                                                                 | Applications | Interfaces (0) | Sous-réseaux (1)   | Vues d'entreprise (                                                                           | Groupes (0)      |                         |                |          | Ŧ          | Q,     | A                | jouter un p | ériphériq | ue |
|      | Nom du périphérique                                                                               | État         | Adresse IF     | р Тур              | e de périphérique                                                                             | Catégorie        | Fournisseur             | Fournisseur Ir |          | Interfaces |        | Heur             | e de décou  | iverte 🗘  | Ⅲ  |
|      | Win-o9n4n9gj6jf                                                                                   | 🕑 Ok         | 192.168.1.     | 5 Win              | Windows 2022 Contrôleur de domaine                                                            |                  | Microsoft               | 0              |          |            |        | 3 il y a minutes |             |           |    |
|      |                                                                                                   |              |                |                    |                                                                                               |                  |                         |                |          |            |        |                  |             |           |    |
|      |                                                                                                   |              |                |                    |                                                                                               |                  |                         |                |          |            |        |                  |             |           |    |
|      |                                                                                                   |              |                |                    |                                                                                               |                  |                         |                |          |            |        |                  |             |           |    |
|      |                                                                                                   |              |                |                    |                                                                                               |                  |                         |                |          |            |        |                  |             |           |    |
|      |                                                                                                   |              |                |                    |                                                                                               |                  |                         |                |          |            |        |                  |             |           |    |
|      |                                                                                                   |              |                |                    |                                                                                               |                  |                         |                |          |            |        |                  |             |           |    |
|      |                                                                                                   |              |                |                    |                                                                                               |                  |                         |                |          |            |        |                  |             |           |    |
|      |                                                                                                   |              |                |                    |                                                                                               |                  |                         |                |          |            |        |                  |             |           |    |
|      |                                                                                                   |              |                |                    | Id dd Page 1                                                                                  | de 1   ▶ ▶ 100 ¥ |                         |                |          |            |        |                  | Enregist    | ements 1  |    |